# TNGTA NAMY KK. Kalvikural.com Tamil Nadu Teachers Platform(TNTP)

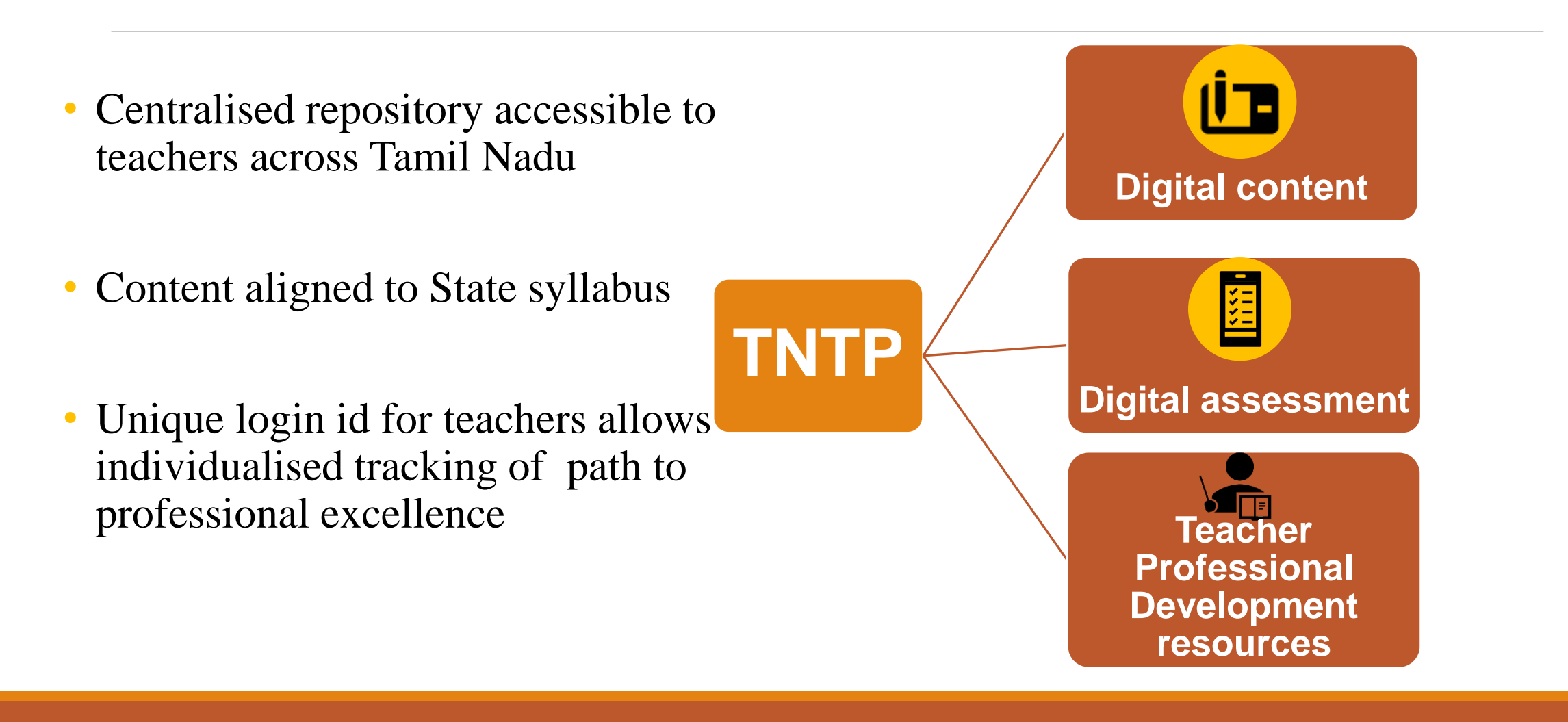

#### www.kalvikural.com

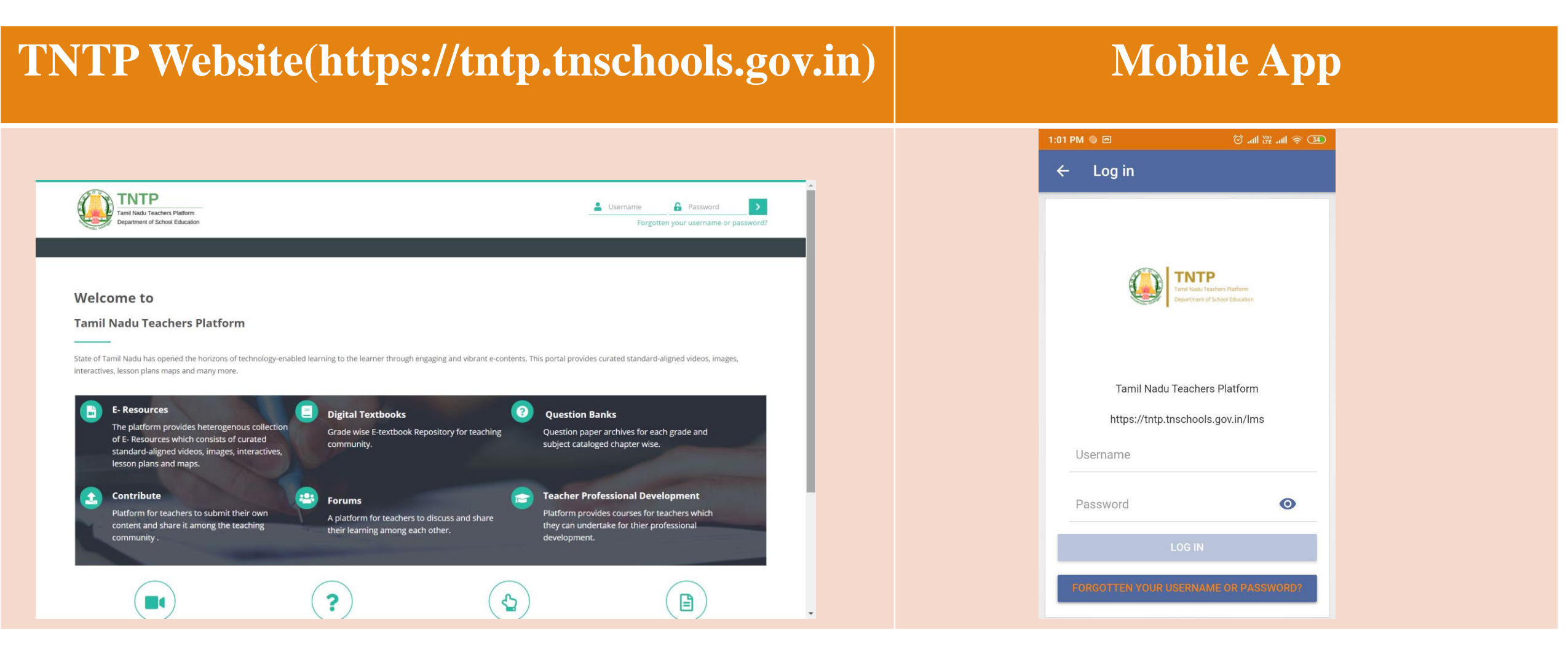

# Mobile Appinstrallatiranconocedure.

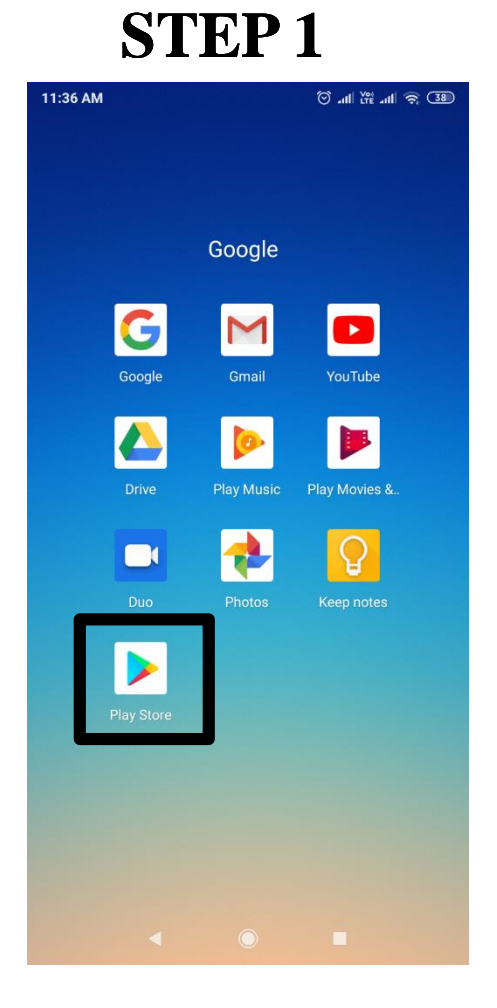

**Open Play Store app in your smart phone.** 

#### **STEP 2**

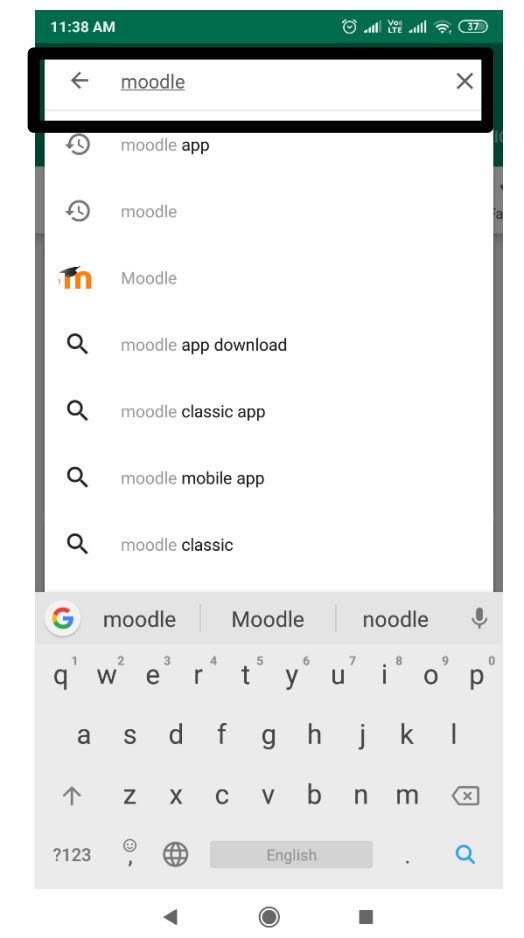

Type moodle in the search bar.

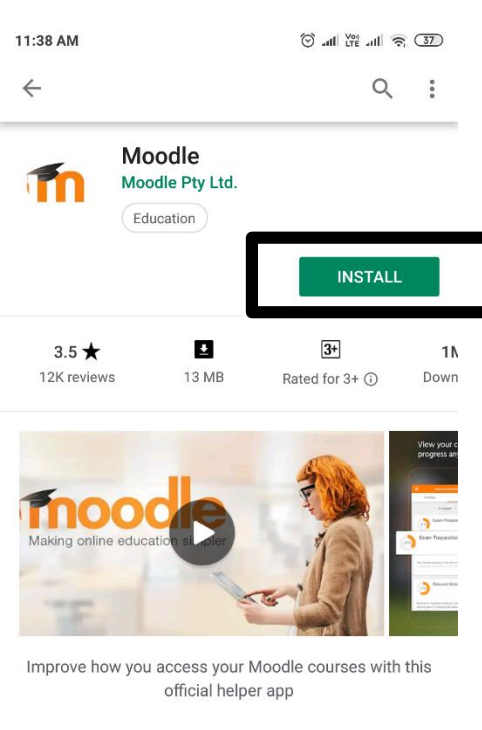

**STEP 3** 

#### READ MORE

Rate this app Tell others what you think

Install Moodle App.

#### Note

1)Phones with Android 5.0 and above only will be supported.

2)Donot install Moodle Classic

3)Moodle app is 13MB in size

# Mobile Appinstrallatirancorrocedure.

#### **STEP 4**

| 11:39 AM                                                                  | 🗇 '''' ''''' '''' '''' ''''          |  |
|---------------------------------------------------------------------------|--------------------------------------|--|
| Connect to Moodle                                                         | و چ                                  |  |
|                                                                           |                                      |  |
| Thoo                                                                      |                                      |  |
| Please enter the URL of your Mood<br>it might not be configured to work y | le site. Note that<br>with this app. |  |
| tntp.tnschools.gov.in/lms                                                 |                                      |  |
| CONNECT!                                                                  |                                      |  |

**Open the moodle app and** type tntp.tnschools.gov.in/lms in the blank and enter **CONNECT** 

**STEP 5** 

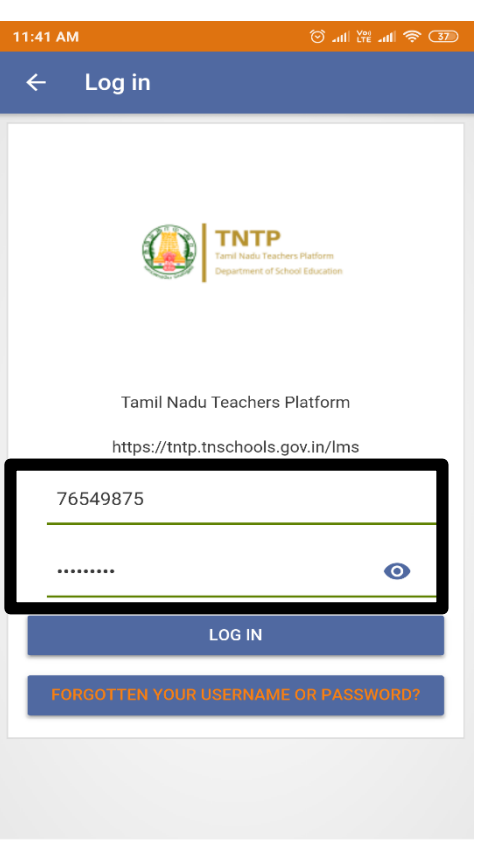

You will now see the login Enter the 8 digit username and password assigned to you by EMIS.

**STEP 6** 11:43 AM ⓒ 네 뿐 네 후 37 Tamil Nadu Teachers Platform Q : Recently accessed courses • • No recent courses Course overview No courses Ĥ ◀

**STEP 7** 11:44 AM 🗿 all 💥 all 🥱 🕉 Tamil Nadu Teachers Platform Test6 Academic Resources Ð E-Textbooks Ð Ð Courses Website (0 Help App settings Q Log out

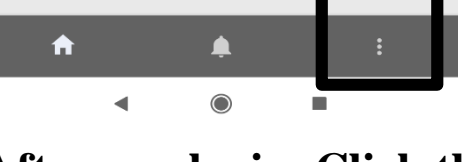

After you login, Click the three dots in bottom right corner.

**Click the Courses option** in the menu

### Howwww.kaketulaeoQuiz?

#### **STEP 8**

| Online Training Courses                                                                                                 |  |  |  |  |  |
|----------------------------------------------------------------------------------------------------|--|--|--|--|--|
|                                                                                                    |  |  |  |  |  |
| Online courses for teachers to take online. The courses will be focussing the professional development of the teachers. |  |  |  |  |  |
| Courses                                                                                                    |  |  |  |  |  |
|                                                                                                    |  |  |  |  |  |
|                                                                                                    |  |  |  |  |  |
|                                                                                                    |  |  |  |  |  |
|                                                                                                    |  |  |  |  |  |
|                                                                                                    |  |  |  |  |  |
|                                                                                                    |  |  |  |  |  |

Open the course which was taken in the training (The course name above are not real, they are sample courses)

# 12:01 PM Im Image: All sections Image: All sections Im

**STEP 9** 

Click on the Quiz icon to take the quiz.

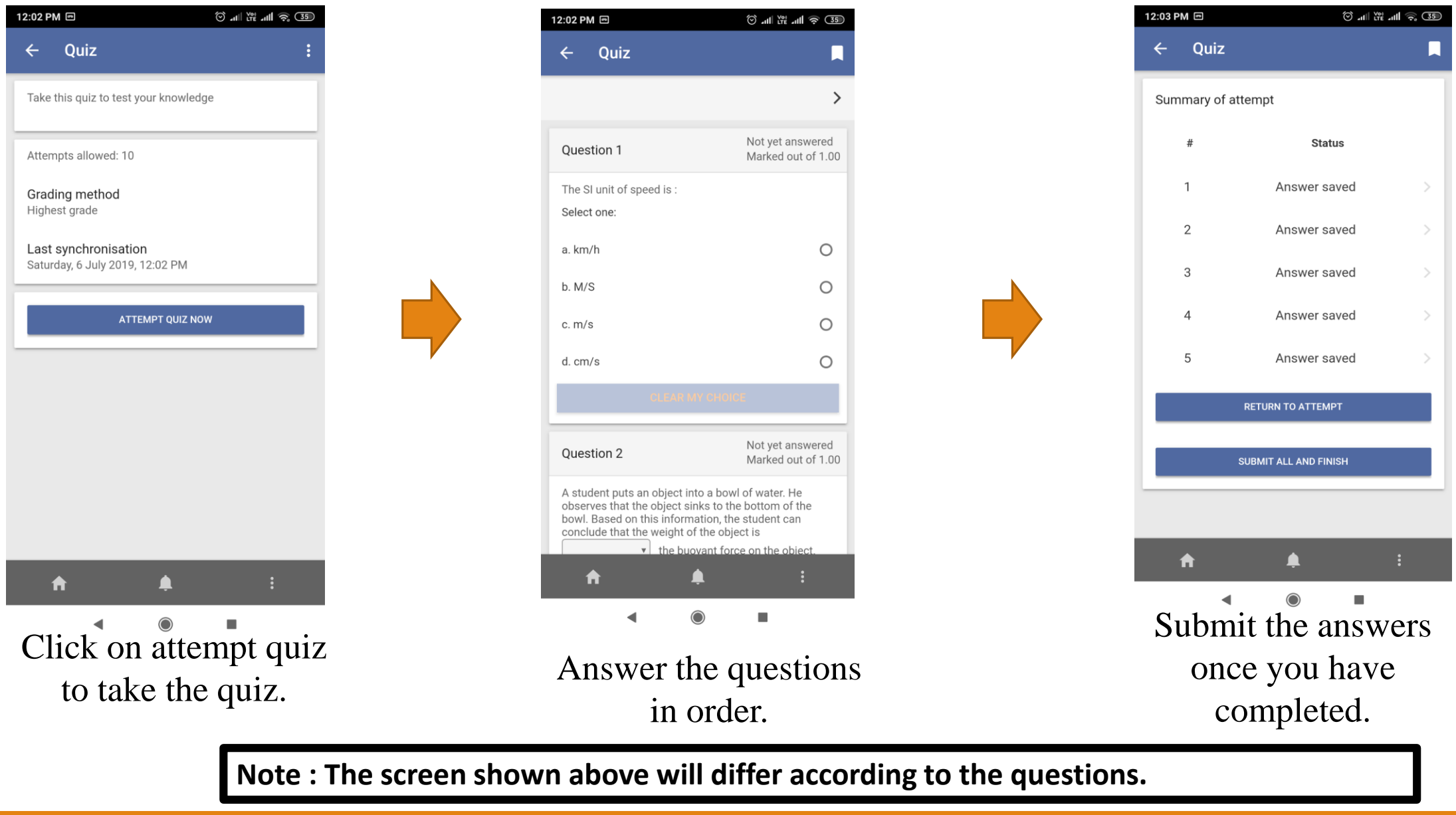

# W.kalvikural.com

# OFFLINE ACCESS - Option 1

When there is no internet facilities, the app allows you to download the course and take it offline without internet.

#### **STEP 1**

| 3:14 PM                         | ⊙ ''' Til 🖉 33 |
|---------------------------------|----------------|
| ← Maths 2                       | :              |
| All sections                    | -              |
| General                         |                |
| Announcements                   |                |
| Quiz                            |                |
| Quiz                            |                |
| Quiz for the training conducted | d.             |

Open the course you want to download and click the three dots in the top right corner.

#### **STEP 2**

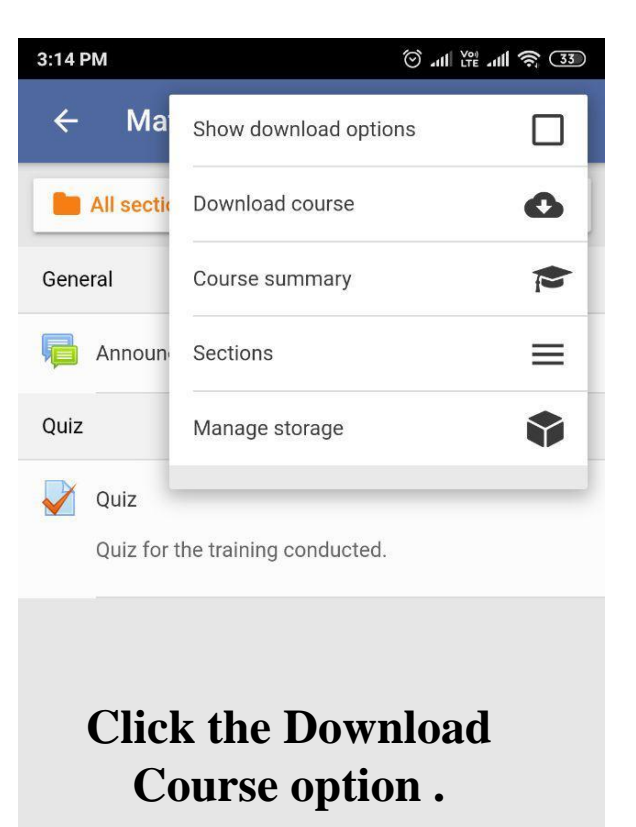

# OFFLINE Averation 2

**STEP 3** 

#### **STEP 1**

| 3:05 PN | Λ                                               | 🗇 नगा 🕅 ला 🥱 उक्त |
|---------|-------------------------------------------------|-------------------|
| ÷       | English 1                                       |                   |
|         | English 1<br>Online Training Courses<br>6/07/19 |                   |
| Teach   | ers                                             |                   |
| 0       | TPD                                             | >                 |
| You ca  | annot enrol yourself in this cours              | se,               |
| Ø       | Open in browser                                 | >                 |
|         |                                                 |                   |
|         |                                                 |                   |

**Open the course you** 

| 12:17 P   | M @                                             | <sup>©</sup> "11  <sup>™</sup> "11  <sup>©</sup> 33 |
|-----------|-------------------------------------------------|-----------------------------------------------------|
| ÷         | English 1                                       |                                                     |
|           | ↑<br>Pull to refree                             | h                                                   |
| ()        | English 1<br>Online Training Courses<br>6/07/19 |                                                     |
| Teach     | ers                                             |                                                     |
|           | TPD                                             | >                                                   |
|           |                                                 |                                                     |
| You ca    | annot enrol yourself in this co                 | urse.                                               |
| $\square$ | Open in browser                                 | >                                                   |
|           |                                                 |                                                     |
|           |                                                 |                                                     |
|           |                                                 |                                                     |
|           |                                                 |                                                     |
|           |                                                 |                                                     |
|           | <b>≜</b>                                        |                                                     |

**STEP 2** 

want to download Pull the screen down to refresh and get the Download Course Option

#### 3:05 PM 🗑 .ul 🕅 .ull 🗟 34 ← English 1 English 1 Online Training Courses 6/07/19 Teachers TPD Download course 0 Contents Open in browser 12 A

Click the Download Option

.

#### 3:06 PM 🗑 .all 🕅 👬 .all 🛜 强 English 1 **Online Training Courses** TPD You are about to download 28.41 MB. You currently have about 3.34 GB free space. Are you sure you want to continue? CANCEL OK 4

**STEP 4** 

## Click OK

# **STEP 5**

🗑 .all \Ye .all 🛜 34

3:06 PM

| ÷      | English 1                                       |   |
|--------|-------------------------------------------------|---|
|        | English 1<br>Online Training Courses<br>6/07/19 |   |
| Teache | ers                                             |   |
|        | TPD                                             | > |
|        |                                                 |   |
|        | Download course                                 |   |
|        | Contents                                        | > |
| Ø      | Open in browser                                 | > |
|        |                                                 |   |
|        |                                                 |   |
|        |                                                 |   |
|        |                                                 |   |
|        |                                                 |   |
|        | <b>n a</b> E                                    |   |
|        | ◀ (◎) ■                                         |   |
|        |                                                 |   |

Click the Courses option in the menu

# Offline Data Synachronization.

After downloading the course offline, and taking the quiz. You need to sync.

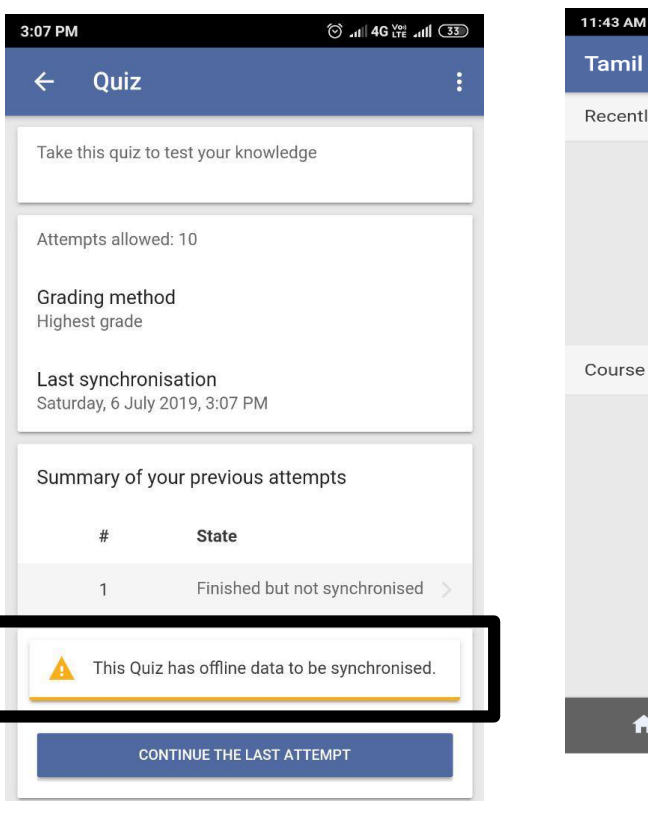

This message indicates that data has to be synced.

**Tamil Nadu Teachers Platform** Q : Recently accessed courses No recent courses Course overview No courses A <u>ب</u> ۲ 4

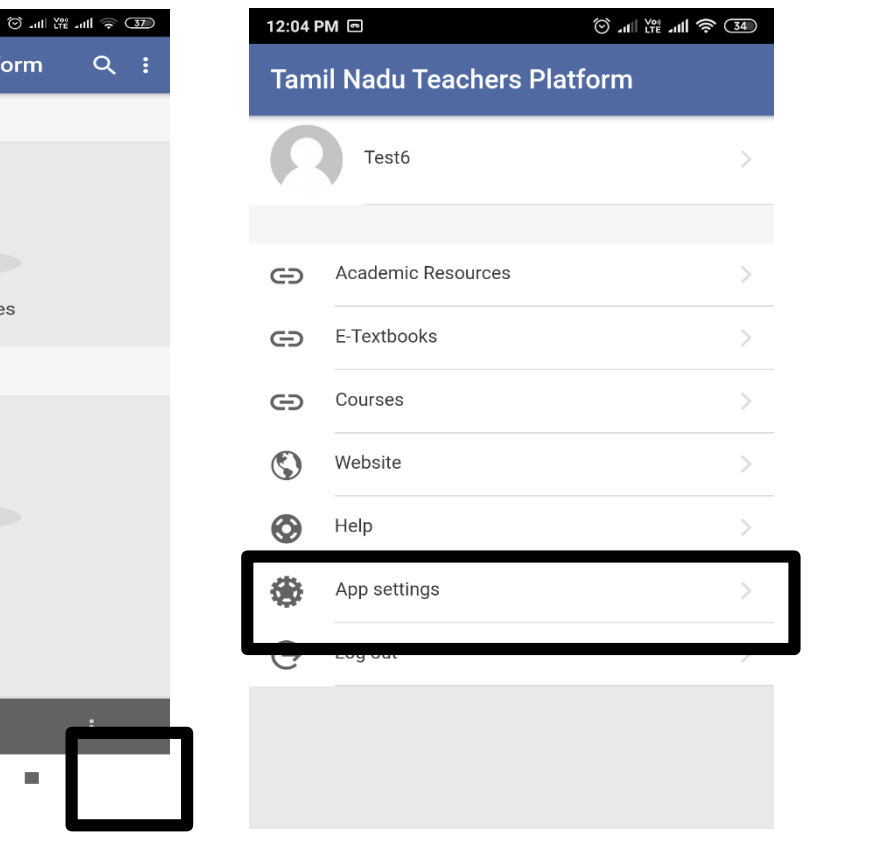

Click the App Setting

Click the three dots in the bottom right corner of the home screen

# 12:04 PM IC Image: Image:

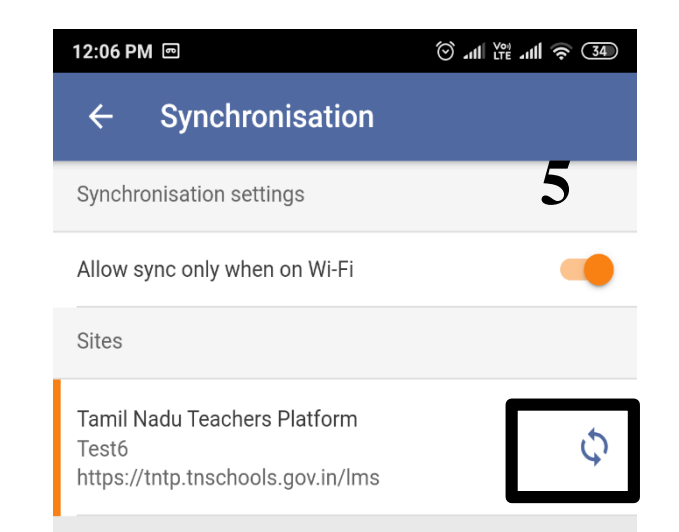

#### Click the sync icon